## Name in Photoshop

## \*\*\* Class set - Do not write on this paper please. \*\*\*

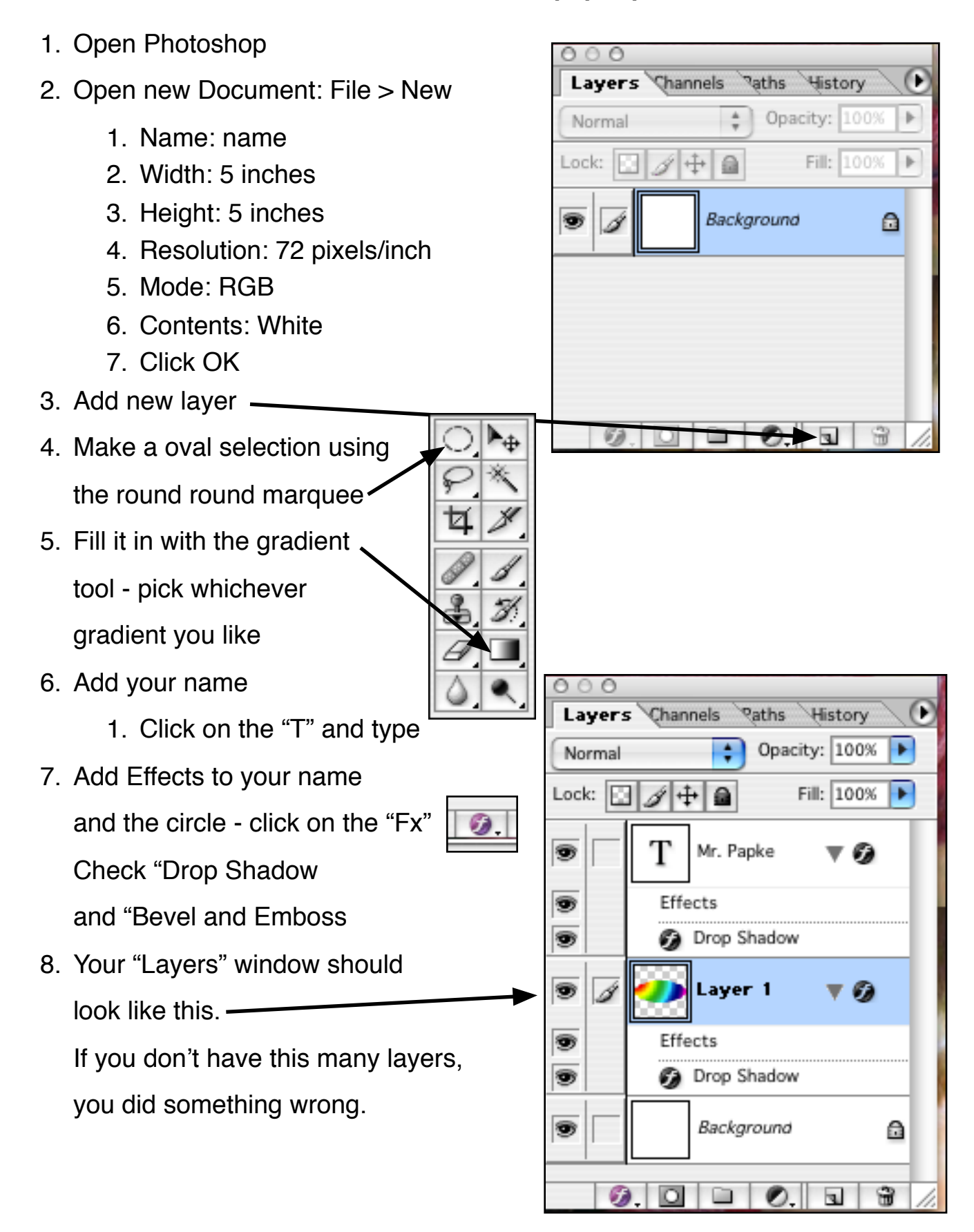